## How to Configure Outlook

## Part – I Setting in Google Mail.

Log in with your email ID and click on setting.

| Google                                  |                                   |                          | <u>, </u>                                      | 00      |
|-----------------------------------------|-----------------------------------|--------------------------|------------------------------------------------|---------|
| Gmail •                                 | C C                               | More 🔻                   | 1–1 of 1                                       | > \$-   |
| COMPOSE                                 | Primary                           | 🚨 Social                 | Promotions                                     | +       |
| Inbox<br>Starred<br>Sent Mail<br>Drafts | C 📩 Andy from Google              | sanjay, welcome to y     | our new Google Account - Hi sanjay, I'm so gla | 2:28 pm |
| More •                                  |                                   | Account Created          | Learn how to use Gmail                         | ×       |
|                                         | 10%                               | Get Gmail for mobile     | Choose a theme                                 |         |
|                                         | Setup progress                    | Import contacts and mail | Change profile image                           |         |
|                                         | 0 GB (0%) of 15 GB used<br>Manage | <u>Terms</u> - <u>P</u>  | <u>rivacy</u>                                  |         |

Click on setting.

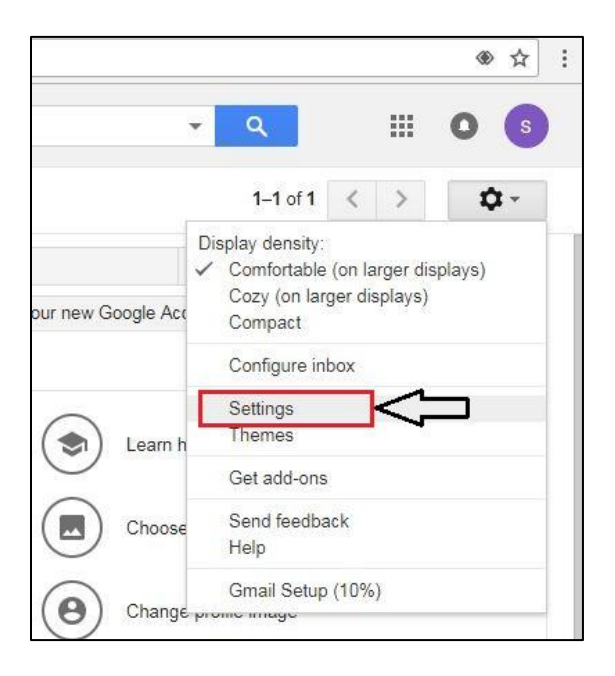

Click on Forwarding and POP/IMAP option.

| Settings                                                   |                                                                                                    |
|------------------------------------------------------------|----------------------------------------------------------------------------------------------------|
| General Labels Inbox Accou                                 | nts and Import Filters and Blocked Addresses Forwarding and POP/IMAP Add-ons Chat Labs Offline Themes                                                             |
| Learn more                                                 | Tip: You can also forward only some of your mail by creating a filter!                                                                                            |
| POP Download:<br>Learn more                                | 1. Status: POP is disabled<br>Enable POP for all mail<br>Enable POP for mail that arrives from now on                                                             |
|                                                            | <ol> <li>When messages are accessed with POP keep Grail's copy in the Inbox</li> <li>Configure your email client (e.g. Outlook, Eudora, Netscape Mail)</li> </ol> |
| IMAP Access:                                               | Configuration instructions Status: IMAP is disabled                                                                                                    |
| (access Gmail from other clients using IMAP)<br>Learn more | <ul> <li>Enable IMAP</li> <li>Disable IMAP</li> </ul>                                                                                                    |
| -                                                          | Configure your email client (e.g. Outlook, Thunderbird, iPhone)<br>Configuration instructions                                                                     |
|                                                            | Save Changes Cancel                                                                                                    |

# Click on Enable IMAP and Click on Save Changes and Exit.

| Settings                                     |                                                                                                    |      |      |         |        |
|----------------------------------------------|----------------------------------------------------------------------------------------------------|------|------|---------|--------|
| General Labels Inbox Accoun                  | ts and Import Filters and Blocked Addresses Forwarding and POP/IMAP Add-ons                        | Chat | Labs | Offline | Themes |
| Loan more                                    | Enable POP for mail that arrives from now on                                                       |      |      |         |        |
|                                              | · · · · · · · · · · · · · · · · · · ·                                                              |      |      |         |        |
|                                              | 2. When messages are accessed with POP keep Gmail's copy in the Inbox                              |      |      |         |        |
|                                              | 3. Configure your email client (e.g. Outlook, Eudora, Netscape Mail)<br>Configuration instructions |      |      |         |        |
| IMAP Access:                                 | Status: IMAP is disabled                                                                           |      |      |         |        |
| (access Gmail from other clients using IMAP) | Enable IMAP                                                                                        |      |      |         |        |
| Learn more                                   | O Disable IMAP                                                                                     |      |      |         |        |
|                                              | When I mark a message in IMAP as deleted:                                                          |      |      |         |        |
|                                              | Auto-Expunge on - Immediately update the server. (default)                                         |      |      |         |        |
|                                              | Auto-Expunge off - Wait for the client to update the server.                                       |      |      |         |        |
|                                              | When a message is marked as deleted and expunged from the last visible IMAP folder:                |      |      |         |        |
|                                              | Archive the message (default)                                                                      |      |      |         |        |
|                                              | Move the message to the Trash                                                                      |      |      |         |        |
|                                              | Immediately delete the message forever                                                             |      |      |         |        |
|                                              | Folder Size Limits                                                                                 |      |      |         |        |
|                                              | Do not limit the number of messages in an IMAP folder (default)                                    |      |      |         |        |
|                                              | ○ Limit IMAP folders to contain no more than this many messages 1,000 ▼                            |      |      |         |        |
|                                              | Configure your email client (e.g. Outlook, Thunderbird, iPhone)<br>Configuration instructions      |      |      |         |        |
|                                              | Save Chapters Cancel                                                                               |      |      |         |        |
|                                              | Save Changes Cancel                                                                                |      |      |         |        |

#### Part – II Configure in Outlook.

#### Start Your Outlook and click on Next.

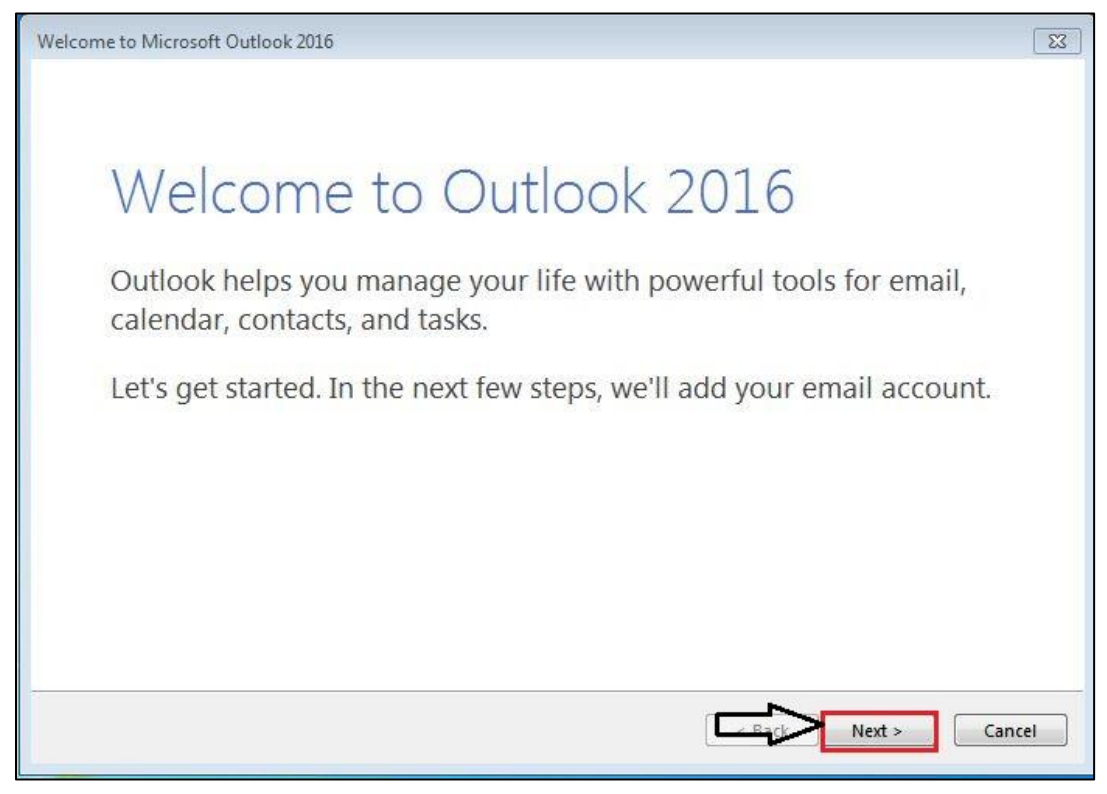

#### Click on Yes and Next.

| Microsoft Outlook Account Setup                                                                                                    | 8                                                                                                    |
|----------------------------------------------------------------------------------------------------|----------------------------------------------------------------------------------------------------|
| Add an Email Account                                                                                                    | ×.                                                                                                    |
| Use Outlook to connect to email accounts, such as your organ<br>Online account as part of Microsoft Office 365. Outlook also v<br>accounts.<br>Do you want to set up Outlook to connect to an email accoun<br>@ Yes<br>@ No | ization's Microsoft Exchange Server or an Exchange<br>vorks with POP, IMAP, and Exchange ActiveSync<br>t? |
| © No                                                                                                    |                                                                                                    |
|                                                                                                    | Next > Cancel                                                                                             |

Select Manual Setup or additional server type option and Click on next.

| dd Account<br><b>Auto Account Setur</b><br>Manual setup of a | n account or connect to other server types. | ر<br>بلا |
|--------------------------------------------------------------|---------------------------------------------|----------|
| 🔘 E-mail Account                                             |                                             |          |
| Your Name:                                                   | Example: Ellen Adams                        |          |
| E-mail Address;                                              |                                             |          |
|                                                              | Example, energeonoso.com                    |          |
|                                                              |                                             |          |
| Manual setup or a                                            | Iditional server types                      |          |
|                                                              |                                             | <        |

Select POP or IMAP and Click on Next.

| Add Account                                                                                                    | 8      |
|----------------------------------------------------------------------------------------------------|--------|
| Choose Service                                                                                                    | ×      |
| Outlook.com or Exchange ActiveSync compatible service<br>Connect to a service such as Outlook.com to access email, calendars, contacts, and tasks |        |
| POP or IMAP     Connect to a POP or IMAP email account                                                                                            |        |
|                                                                                                    |        |
|                                                                                                    |        |
|                                                                                                    |        |
|                                                                                                    |        |
|                                                                                                    |        |
| Next >                                                                                                    | Cancel |

#### Configure settings as below.

| dd Account                                             |                                        | Σ                                                             |
|--------------------------------------------------------|----------------------------------------|---------------------------------------------------------------|
| POP and IMAP Account Se<br>Enter the mail server setti | <b>ttings</b><br>ngs for your account. | Ϋ́,                                                           |
| User Information                                       |                                        | Test Account Settings                                         |
| Your Name:                                             | test                                   | We recommend that you test your account to ensure that        |
| Email Address:                                         | xyz@iitgn.ac.in                        | 2                                                             |
| Server Information                                     |                                        |                                                               |
| Account Type:                                          | IMAP                                   |                                                               |
| Incoming mail server:                                  | imap.gmail.com                         | 4 Automatically test account settings when Next<br>is clicked |
| Outgoing mail server (SMTP):                           | smtp.gmail.com                         | <u>5</u>                                                      |
| Logon Information                                      |                                        |                                                               |
| User Name:                                             | xyz@iitgn.ac.in                        | 6                                                             |
| Password:                                              | ****                                   | Mail to keep offline: All                                     |
| R                                                      | emember password                       | · · · · · · · · · · · · · · · · ·                             |
| Require logon using Secu<br>(SPA)                      | re Password Authentication             | More Settings                                                 |
|                                                        |                                        | < Back Next > Cancel                                          |

#### Settings.

- 1- Enter your Name.
- 2- Enter your E-mail ID.
- 3- Select Account Type as IMAP
- 4- Enter Incoming mail server as imap.gmail.com
- 5- Enter Outgoing mail server(SMTP) as <a href="mailto:smtp.gmail.com">smtp.gmail.com</a>
- 6- Enter your Name or your E-mail ID.
- 7- Enter your E-mail ID Password.

Click on More Settings.

Click on General and check your E-mail ID.

|                               |                                                    | Auvanceu                      |          |
|-------------------------------|----------------------------------------------------|-------------------------------|----------|
| lail Acc<br>Type th<br>exampl | ount<br>ne name by which y<br>le: "Work" or "Micro | ou want to refer to this acco | unt. For |
| xyz@                          | piitgn.ac.in                                       |                               |          |
| ther Us                       | ser Information                                    | -                             |          |
| Reply E                       | :-mail:                                            |                               |          |

Click on Outgoing Server and select My outgoing server (SMTP) requires authentication.

| General | Outgoing Serve                                          | r Advanced                                                 |
|---------|---------------------------------------------------------|------------------------------------------------------------|
| ✓ My o  | utgoing server (SI<br>se same settings ;<br>og on using | MTP) requires authentication<br>as my incoming mail server |
| U       | lser Name:                                              |                                                            |
| P       | assword:                                                |                                                            |
|         | V Re                                                    | member password                                            |
|         |                                                         |                                                            |
|         |                                                         |                                                            |

Click on Advanced and Configure settings as shown below.

| General    | Outgoing Server                          | Advance                   | d              |             |          |      |
|------------|------------------------------------------|---------------------------|----------------|-------------|----------|------|
| Server P   | ort Numbers —                            |                           |                |             |          |      |
| Incom      | ng server (IMAP):                        | 993                       | Use D          | efaults     |          |      |
| Us         | e the following typ                      | e of encry                | oted co        | onnection:  | SSL      | •    |
| Outgo      | ing server (SMTP):                       | 465                       |                | 1           |          |      |
| Us         | e the following typ                      | e of encry                | oted co        | onnection:  | SSL      | -    |
| Server Ti  | meouts                                   |                           |                | 20          |          |      |
| Short      | -J                                       | Long 1 m                  | inute          |             |          |      |
| Folders    |                                          |                           |                |             |          |      |
| Root f     | older path:                              |                           |                |             |          |      |
| Sent Iter  | ns                                       |                           |                |             |          | _    |
| Do         | not save copies of                       | sent items                |                |             |          |      |
| Deleted    | Items                                    |                           |                |             |          |      |
| Ma         | rk items for deletio                     | n but do r                | not mo         | ve them au  | tomatica | ally |
| Ite<br>the | ms marked for dele<br>items in the mailb | tion will b<br>ox are pur | e perm<br>ged. | anently de  | leted wi | hen  |
| V Pur      | ge items when swit                       | tching fold               | ders wi        | nile online |          |      |

#### Settings.

- Enter value Incoming server (IMAP) as 993
- Use the Following type of encrypted connection as SSL
- Enter value Outgoing server (SMTP) as 465
- Use the Following type of encrypted connection as SSL

Click on OK.

Click on Next.

| POP and IMAP Account Set<br>Enter the mail server setting | <b>ttings</b><br>ngs for your account.         | ×                                                           |
|-----------------------------------------------------------|------------------------------------------------|-------------------------------------------------------------|
| User Information                                          |                                                | Test Account Settings                                       |
| Your Name:                                                | test                                           | We recommend that you test your account to ensure that      |
| Email Address:                                            | xyz@iitgn.ac.in                                | the entries are correct.                                    |
| Server Information<br>Account Type:                       | IMAP 👻                                         | Test Account Settings                                       |
| Incoming mail server:                                     | imap.gmail.com                                 | Automatically test account settings when Next<br>is clicked |
| Outgoing mail server (SMTP):                              | smtp.gmail.com                                 |                                                             |
| Logon Information                                         | 1                                              |                                                             |
| User Name:                                                | xyz@iitgn.ac.in                                |                                                             |
| Password:                                                 | ****                                           | Mail to keep offline: All                                   |
| Require logon using Secur<br>(SPA)                        | emember password<br>re Password Authentication | More Settings                                               |

## Click on Close.

| ngratulations! All tests completed successfully<br>ntinue.           | . Click Close to       | Stop |
|----------------------------------------------------------------------|------------------------|------|
| asks Errors                                                          |                        |      |
| Tasks                                                                | Status                 |      |
| ✓ Log onto incoming mail server (IMAP)<br>✓ Send test e-mail message | Completed<br>Completed |      |
|                                                                      | Surger ( Statement)    |      |

### Click on Finish.

| Add Account                                                 | 8                   |
|-------------------------------------------------------------|---------------------|
|                                                             |                     |
| You're all set!                                             |                     |
| We have all the information we need to set up your account. |                     |
|                                                             |                     |
|                                                             |                     |
|                                                             |                     |
|                                                             |                     |
|                                                             |                     |
|                                                             |                     |
|                                                             | Add another account |
|                                                             | Add another account |
|                                                             |                     |
|                                                             | ark Finish          |